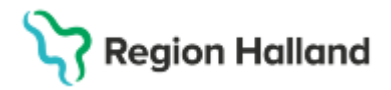

# Manual Cosmic - Vätskebalans

#### Hitta i dokumentet

Allmänt Sökväg Registrera mätvärden Lägg till parametrar Registrering av flera mätningar vid ett och samma tillfälle <u>Ultrafiltration vid dialys</u> <u>Kaloriintag via kost</u> <u>Makulering av registrerat värde</u> <u>Intravenös och enteral tillförsel</u> <u>Relaterade dokument</u> <u>Uppdaterat från föregående version</u>

Manualen beskriver hur registrering av intag av vätska och kalorier samt förluster registreras i vätskebalans samt makulering av värden.

## Allmänt

Bryttiden för vätskebalans är kl 07:00. Vilket innebär att registrering av mätvärden ska utförts **senast 06:59** för att räknas med i rätt dygns balans.

#### Sökväg

- Meny> Vätskebalans
- Klicka på knappen längst ner till vänster> Registrera vätskebalans

| O Najina              | Berggren, (nber303)         | Sjukskoterska | Avdelning 8        | 2 Oron- nas   |
|-----------------------|-----------------------------|---------------|--------------------|---------------|
| H 0                   | Meny                        | Identifierare | Forem              |               |
| -                     | <u> </u>                    |               | -                  |               |
| Analything            | Silk i menyn                | ۹.            | tabler (1)         | Entrada Intel |
| Patientover           | Algular                     | >             | and the local data | BOOLENE COLO  |
| Verksamhe             | Aldvietshantering           | >             | soverig enhet      | 04880         |
| Ein Oversik           | Analytics                   |               | hat                | (4181 0148    |
| nalyayta<br>kasharist | Delaggning                  |               | 10                 | Person        |
| lortald3ve            | Bestätning och svar         |               |                    | 1971101       |
| Intelsive             | CDS                         |               |                    |               |
| kelitagar             | 000                         |               |                    |               |
| SUT M                 | Externa länkar              | >             |                    |               |
|                       | Häsoärende                  | >             |                    |               |
|                       | Journal                     | >             |                    |               |
|                       | K281                        |               |                    |               |
|                       | Link                        |               |                    |               |
|                       | Latemedel                   |               |                    |               |
|                       | Wediahanterare              |               |                    |               |
|                       | Wessenger                   | >             |                    |               |
|                       | Estent                      | >             |                    |               |
|                       | Registers slird             | ,             |                    |               |
|                       | Remiss                      |               |                    |               |
|                       | Resussianering              |               |                    |               |
|                       | Operation                   | ,             | -                  |               |
|                       | Vabradatans                 | >             | Valska             | dalans        |
|                       | Constitution (Constitution) |               |                    |               |
|                       | Ebriahar                    | ,             |                    |               |
|                       | Fite                        | ,             |                    |               |
|                       | Bur                         | ,             |                    |               |

### Registrera mätvärden

- Ange mätningstidpunkt och fyll i mätvärden.
- Signera om du är klar.
- Om parametrar saknas. Klicka på ikonen> Lägg till rad längst ner till vänster

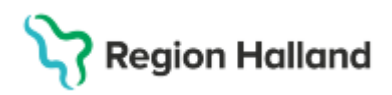

| Registrers värden             |                                         | × |
|-------------------------------|-----------------------------------------|---|
| Parameter.                    | Mähningsfelt.<br>2025-03-16 2 📷 06-26 2 | ĩ |
| Oralt (Tallinsei)             | + mi kai                                |   |
| Um (Farlant)                  | - 500 mi                                |   |
| Bildning (Folust)             | - ni                                    |   |
| Kilkning (Folus)              |                                         |   |
| Starw (Fished)                |                                         |   |
| TextBibations (Folust)        | mi                                      |   |
| Enteral rubition (Tillforset) | + mi kai                                |   |
| Paeces (Polius)               | mi                                      | 1 |
| 1 C C 00                      | Especia Adard                           |   |

# Lägg till parametrar

- Markera parameter som ska läggas till
- Klicka på> Plustecknet

| . /6  | Välj parametrar                                      |                                                                                                    |                                                  | ×   |
|-------|------------------------------------------------------|----------------------------------------------------------------------------------------------------|--------------------------------------------------|-----|
| 1 (r  | Parameterar att välja bland:                         | Va                                                                                                    | lda parameterar:                                 |     |
| dni   | Blödning (Förlust)                                   |                                                                                                    | ralt (Tillförsel)                                | 0   |
| kni   | Enteral nutrition (Tillförsel)<br>Exsudat (Förlust)  | <ul> <li>⊕</li> <li>⊕</li> <li>BI</li> <li>⊕</li> <li>Kr</li> </ul>                                                                                                    | ödning (Förlust)<br>äkning (Förlust)             | 000 |
| mi    | Faeces (Förlust)<br>Kräkning (Förlust)               | <ul> <li>(+)</li> <li>(+)</li></ul> | omi (Förlust)<br>entrikelsond (Förlust)          | ΘΘ  |
| ıtrik | Oralt (Tillförsel)<br>Parenteral vätska (Tillförsel) | 🔶 Er<br>🔶 Fa                                                                                                    | nteral nutrition (Tillförsel)<br>aeces (Förlust) | Θ   |
| era   | Perspiratio (Förlust)                                | <b>()</b>                                                                                                    |                                                  |     |
|       |                                                      | OK Avbry                                                                                                    | t                                                |     |

- Vid vissa parametrar kan dokumentation i fritext utföras tex beskriva lokalisering
- Klicka på > Lägg till när dokumentationen är klar
- Klicka därefter på> **OK**.

| Detaljer >              | <ul> <li>1</li> </ul> |                                |    |    |                                        |   |
|-------------------------|-----------------------|--------------------------------|----|----|----------------------------------------|---|
| Arketyp                 |                       |                                |    |    |                                        |   |
| Drän (Förlust)          | h.                    |                                |    |    |                                        |   |
| Lokalisering:           | Ľ                     |                                |    |    |                                        |   |
| Thoraxdränage           |                       |                                |    |    |                                        |   |
| Sida:                   | F                     | Välj parametrar                |    |    |                                        | × |
| Vänster                 | 1                     | Parameterar att välja bland:   |    |    | Valda parameterar:                     |   |
| Numerisk identifierare: | h                     | Blödning (Förlust)             | ÷  | •  | Oralt (Tillförsel)                     | Θ |
| (Ingen)                 | Ш                     | Drän (Förlust)                 | Ð  |    | Urin (Förlust)                         | Θ |
|                         | 11                    | Enteral nutrition (Tillförsel) | ÷  |    | Blödning (Förlust)                     | Θ |
| Anatomiskt plan:        |                       | Exsudat (Förlust)              | ÷  |    | Kräkning (Förlust)                     | Θ |
| (Ingen)                 | 10                    | Faeces (Förlust)               | ÷  |    | Stomi (Förlust)                        | Θ |
|                         | 1                     | Kräkning (Förlust)             | ÷  |    | Ventrikelsond (Förlust)                | Θ |
| Lägg till Avbryt        | - La                  | Oralt (Tillförsel)             | Ð  | u  | Enteral nutrition (Tillförsel)         | Θ |
|                         | - F                   | Parenteral vätska (Tillförsel) | Ð  |    | Faeces (Förlust)                       | Θ |
|                         | Τ.                    | Perspiratio (Förlust)          | ÷  |    | Drän (Förlust): Thoraxdränage, Vänster | Θ |
|                         | a                     | Plani (Ekdual)                 |    | а. |                                        |   |
|                         |                       |                                | OK | A  | /bryt                                  |   |

## Registrering av flera mätningar vid ett och samma tillfälle

- Klicka på ikonen till vänster > Lägg till mätpunkt
- Klicka på krysset till vänster om du ska >Ta bort tillagda mätpunkter
- Signera

Cosmic manual: Manual Cosmic - Vätskebalans RH-16977 Huvudförfattare: Larsson Irja HS

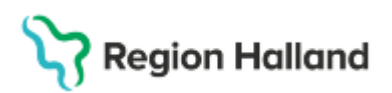

| Registrera värden              |                                     | ×       |
|--------------------------------|-------------------------------------|---------|
| Parameter:                     | Mätningstid: Mätningstid:           | ×       |
|                                | 2025-03-16 🛊 🇰 06:44 🛊 2025-03-16 🛊 | 03:00 🛊 |
| Oralt (Tillförsel)             | + 1000 ml 200 kcal + ml             | kcal    |
| Urin (Förlust)                 | - mi - 400 mi                       |         |
| Blödning (Förlust)             | • mi • mi                           |         |
| Kräkning (Förlust)             | - mi - mi                           |         |
| Storni (Förlust)               | - mi - mi                           |         |
| Ventrikelsond (Förlust)        | - 300 ml - ml                       |         |
| Enteral nutrition (Tillförsel) | + mi kcal + mi                      | kcal    |
| Faeces (Förlust)               | - mi - mi                           | - I     |
| ± <b>1</b> ®                   |                                     |         |
|                                | Signera Avbryt                      |         |

# Ultrafiltration vid dialys

Under urin kan inte kommentarer dokumenteras. Därför ska ultrafiltrationsmängd i samband med hemodialys och påsdialys registreras under parametern: **Dränage.** Kommentar dokumenteras om att det är ultrafiltration i samband med dialys.

| Vä  | tsk | ebalans för 15/03 07:00 - 16/03 06:59      |            |                     |             |             |
|-----|-----|--------------------------------------------|------------|---------------------|-------------|-------------|
| 6   | 0   |                                            | Total Reg. | Total energi (kcal) | 03:00-03:59 | 06:00-06:59 |
|     |     | Vätskor in                                 |            |                     |             |             |
|     |     | Oralt (Tillförsel)                         | 1000 ml    | 200 kcal            |             | 1000 ml     |
|     |     | Totalt vätskor in                          | 1000 ml    | 200 kcal            |             |             |
|     |     | Vätskor ut                                 |            |                     |             |             |
| ŝ   |     | Drän (Förlust): Hemodialys Ultrafiltration | -1000 ml   |                     |             | -1000 ml    |
| 1 8 |     | Drän (Förlust): Thoraxdränage, Vänster     | -100 ml    |                     |             | -100 ml     |
| - 3 |     | Urin (Förlust)                             | -1200 ml   | 00                  | -400 ml     | -800 ml     |
|     |     | Ventrikelsond (Förlust)                    | -300 ml    |                     |             | -300 ml     |
| R R |     | Totalt vätskor ut                          | -2600 ml   |                     |             |             |
|     |     | Totalt                                     | -1600 ml   | 200 kcal            |             |             |

# Kaloriintag via kost

Kalorier som intas via kosten registreras i vätskebalansen under parametern: **Oralt**. Om patienten enbart intagit kost registreras 0ml i vätskevolym och därefter anges intagen mängd kcal.

| Parameter:         | Mätningstid:           |
|--------------------|------------------------|
|                    | 2025-03-16 🛊 🛗 07:03 🛊 |
| Oralt (Tillförsel) | + 0 ml 1000 kcal       |

## Makulering av registrerat värde

Registrerat värde som signerats kan inte ändras utan måste makuleras.

- Klicka på > Logg
- Använd pilarna för att se olika värden och registreringar.

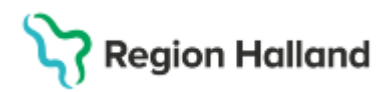

| ٥v              | ätskebalans 19 711019-9788 Nelly Kar   | lberg      |                     |             |            |                 |            | _ 62>        |
|-----------------|----------------------------------------|------------|---------------------|-------------|------------|-----------------|------------|--------------|
| Väts            | kebalans för 16/03 07:00 - 17/03 06:59 |            |                     |             |            | 4               | dag 🛗      | 10 T         |
| 0               |                                        | Total Reg. | Total energi (kcal) | 07:00-07:59 |            |                 |            |              |
|                 | Vätskor in                             |            |                     |             |            |                 |            |              |
|                 | Oralt (Tillförsel)                     | 0 ml       | 1000 kcal           | 0 ml        |            |                 |            |              |
| 1               | Totalt vätskor in                      | 0 mi       | 1000 kcal           |             |            |                 |            |              |
| E.              | Totalt                                 | 0 ml 🎙     | 1000 kcal           |             |            |                 |            |              |
| Registrerade su |                                        | RHL        | ACC                 |             | Analvisita | Logg (Makulera) | Registrera | vätskebalans |
|                 |                                        |            |                     |             |            | 10 (            |            |              |

- Markera det värde som ska makuleras
- Klicka på> Makulera
- Ange makuleringsorsak och ev kommentar
- Klicka på> Makulera och på> Stäng

| 1               | Logg                                                                              | ×                                                                                                    |   |
|-----------------|-----------------------------------------------------------------------------------|----------------------------------------------------------------------------------------------------|---|
| 1               | Förenående Reg                                                                    | istrerade värden 07:00 - 07:59 📫 Nästa                                                                            |   |
| 72<br>171<br>01 | Vätskor in<br>0 ml Orait (Tillforsel)<br>Kalorier: 1000 kcal<br>2025-03-16, 07:02 | Signerad av. Najma Berggren, Sjuksköterska, 2025-03-16, 07:02<br>Enhet: Avdelning 82 Öron- näs- och hals Halmstad |   |
| İ               |                                                                                   |                                                                                                    | Ī |
|                 |                                                                                   |                                                                                                    |   |
|                 |                                                                                   |                                                                                                    |   |
|                 | 🗌 Visa makulerade värden                                                          | Makulera Stang                                                                                                    | - |

## Intravenös och enteral tillförsel

Tillförda infusioner, injektioner, enteral nutrition och nutritionsprodukter som administrerats i Läkemedelslistans Utdelningsvy, överförs automatiskt till vätskebalansen.

Klicka på pilen vid Registrerade substanser för att se tillförda mineraler etc.

# Stödmaterial

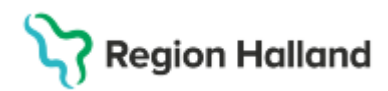

Gäller för: Region Halland

| Vätskebalans för 17/02 07:0 | 0 - 18/02 06:59 |            | _                                                       |            |                     |             |
|-----------------------------|-----------------|------------|---------------------------------------------------------|------------|---------------------|-------------|
| Substans 🚺                  | Mängd           | $\bigcirc$ |                                                         | Total Reg. | Total energi (kcal) | 17:00-17:59 |
| Medicinering                |                 |            | Läkemedelsvätskor registrerade som givna i utdelningsvy | /n         |                     |             |
| acetat                      | 136 mmol        |            | Glukos Fresenius Kabi, Injektionsvätska, lösning        | 100 ml     | 120 kcal            | 100 ml      |
| energi (kcal)               | 1236 kcal       |            | Ringer-acetat Fresenius Kabi, Infusionsvätska, lösning  | 1000 ml    |                     | 1000 ml     |
| energi (kJ)                 | 5172 kJ         |            | SmofKabiven, Infusionsvätska, emulsion                  | 1000 ml    | 1116 kcal           | 1000 ml     |
| fett                        | 38 g            |            | Totalt vätskor in                                       | 2100 ml    | 1236 kcal           |             |
| fosfat                      | 13 mmol         |            | Totalt                                                  | 2100 ml    | 1236 kcal           |             |
| kalcium                     | 4,5 mmol        |            |                                                         |            |                     |             |
| kalium                      | 34 mmol         |            |                                                         |            |                     |             |
| klorid                      | 146 mmol        |            |                                                         |            |                     |             |
| kväve                       | 8 g             |            |                                                         |            |                     |             |
| magnesium                   | 6,1 mmol        |            |                                                         |            |                     |             |
| natrium                     | 172 mmol        |            |                                                         |            |                     |             |
| sulfat                      | 5,1 mmol        | ۲.         |                                                         |            |                     |             |
| -1-1-                       | 0.04 mm.el      |            |                                                         |            |                     |             |

Vätskebalansen visas för ett dygn. Via datumväljaren eller genom att använda pilarna visas tidigare dygns vätskebalans.

| Vätskebalans 19 711019-9788 Nelly Karlberg |  | _ @ × |           |     |
|--------------------------------------------|--|-------|-----------|-----|
| Vätskebalans för 16/03 07:00 - 17/03 06:59 |  |       | (æ Idag 🛗 | (२) |

I vyn **Vätskebalans** är det möjligt för läkare att ordinera önskad vätskebalansen för dygnet vid en specifik tidpunkt. Det går även ordinera den önskade vätskebalansen för flera tidpunkter under dygnet.

#### **Relaterade dokument**

• Regional rutin saknas

## Uppdaterat från föregående version Ny manual